# QUICKGUIDE BAGI MAHASISWA VERSI 1.0

## NKMD FACULTY OF MATHEMATICS & NATURAL SCIENCES UNIVERSITAS ISLAM INDONESIA

#### PENGENALAN SISTEM

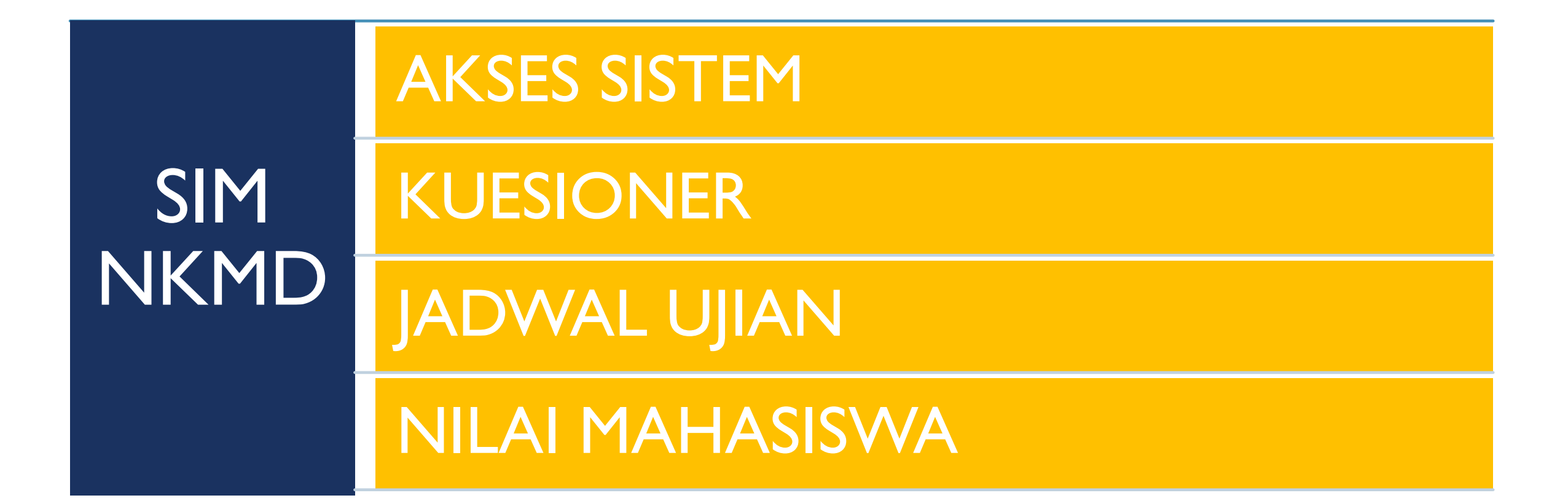

# **AKSES SISTEM**

#### MENGAKSES SISTEM NKMD

## https://nkmd.science.uii.ac.id/

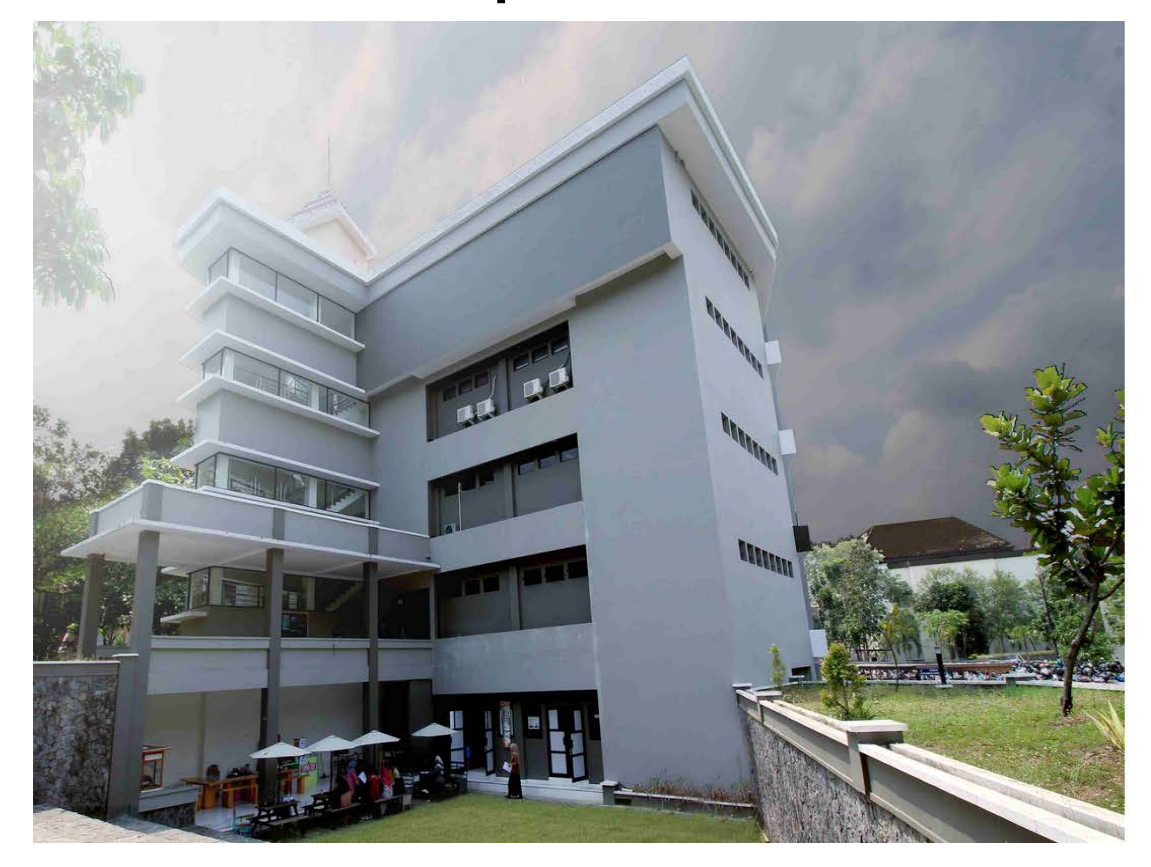

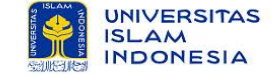

SIM NKMD Fakultas Matematika dan Ilmu Pengetahuan Alam Universitas Islam Indonesia

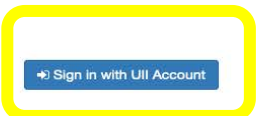

Tim SIM NKMD FMIPA © 2020

# KUESIONER

#### MENGISI DAN MELIHAT RIWAYAT ISIAN KUESIONER

#### MENGISI KUESIONER

Proses isi kuesioner :

- I. Menu Dashboard
- 2. Klik Isi Kuesioner
- 3. Berikan Skor Penilaian
- 4. Klik tombol simpan yang terletak dibagian bawah

| Mahasiswa      | Nama<br>Nim                           | : Mahasiswa<br>: | Tahun Akademik<br>Jurusan        | : Ganji<br>: FARM | : Ganjil   2021/2022<br>: FARMASI |       |                   |  |  |  |
|----------------|---------------------------------------|------------------|----------------------------------|-------------------|-----------------------------------|-------|-------------------|--|--|--|
| 🖒 Dashboard    | s Mata Kuliah                         |                  |                                  |                   |                                   |       |                   |  |  |  |
| 💆 Jadwal Ujian | No                                    | Mata Kuliah      |                                  | Dosen             | SKS                               | Kelas | Aksi              |  |  |  |
| 🖄 Nilai 🕽      | 1 Analisis Elektrokimia               |                  | Puji Kurniawati, S.Pd.Si., M.Sc. |                   | 2                                 | В     | Riwayat Kuesioner |  |  |  |
|                | 2 Analisis Pangan dan Hasil Pertanian |                  | Yulirohyami, S.Si., M.Sc.        |                   | 2                                 | A     | Isi Kuesioner     |  |  |  |

Nama Dosen : Yulirohyami, S.Si., M.Sc. / Mata Kuliah : Analisis Pangan dan Hasil Pertanian / Kelas : A

|   | No. Pertanyaan S                                                                                                    |                              |  |  |  |  |  |  |
|---|----------------------------------------------------------------------------------------------------|------------------------------|--|--|--|--|--|--|
|   | A. Reliabilitty - Kehandalan Dosen dalam melaksanakan pembelajaran daring                                                         |                              |  |  |  |  |  |  |
|   | Kesiapan dosen memberikan kuliah dan/atau praktek/praktikum secara online atau daring (dalam jaringan) baik sinkron atau asinkron |                              |  |  |  |  |  |  |
| : | Yemampuan dosen menghidupkan suasana kelas selama perkuliahan daring                                                              | Nilai :<br>4 (Sangat Baik) ~ |  |  |  |  |  |  |
|   | Kejelasan penyampaian materi dan jawaban terhadap pertanyaan selama perkuliahan daring                                            | Nilai :<br>Berikan Nilai v   |  |  |  |  |  |  |

#### **RIWAYAT KUESIONER**

Proses isi kuesioner :

- I. Menu Dashboard
- 2. Klik Riwayat Kuesioner

| Mahasiswa      | Nama<br>Nim                           | : Mahasiswa           | Tahun Akademik<br>Jurusan        | : Ganjil   2021/202<br>: Farmasi |       |                   |  |
|----------------|---------------------------------------|-----------------------|----------------------------------|----------------------------------|-------|-------------------|--|
| 🛞 Dashboard    | > Mata                                | Kuliah                |                                  |                                  |       |                   |  |
| 🛱 Jadwal Ujian | No                                    | Mata Kuliah           | Dosen                            | SKS                              | Kelas | Aksi              |  |
| 🛱 Nilai 🖸      | 1                                     | Analisis Elektrokimia | Puji Kurniawati, S.Pd.Si., M.Sc. | 2                                | В     | Riwayat Kuesioner |  |
|                | 2 Analisis Pangan dan Hasil Pertanian |                       | Yulirohyami, S.Si., M.Sc.        | 2                                | A     | Isi Kuesioner     |  |
|                |                                       |                       |                                  |                                  |       |                   |  |

| Nam  | Nama Dosen : Yulirohyami, S.Si., M.Sc. / Mata Kuliah : Analisis Pangan dan Hasil Pertanian / Kelas : A                            |                |  |  |  |  |
|------|----------------------------------------------------------------------------------------------------|----------------|--|--|--|--|
| No.  | Pertanyaan                                                                                                    | Skor Penilaian |  |  |  |  |
| A. R | A. Reliabilitty - Kehandalan Dosen dalam melaksanakan pembelajaran daring                                                         |                |  |  |  |  |
| 1    | Kesiapan dosen memberikan kuliah dan/atau praktek/praktikum secara online atau daring (dalam jaringan) baik sinkron atau asinkron | 4              |  |  |  |  |
| 2    | Kemampuan dosen menghidupkan suasana kelas selama perkuliahan daring                                                              | 4              |  |  |  |  |
| 3    | Kejelasan penyampaian materi dan jawaban terhadap pertanyaan selama perkuliahan daring                                            | 4              |  |  |  |  |
| 4    | Kehandalan dosen menggunakan salah satu dari berbagai media pembelajaran daring (misalkan: zoom, panopto, youtube, dll)           | 4              |  |  |  |  |
| 5    | Kemampuan menjelaskan keterkaitan bidang/topik yang diajarkan dengan konteks kehidupan dan/atau topik lain                        | 4              |  |  |  |  |

# JADWAL UJIAN

#### MELIHAT JADWAL UJIAN YANG SEDANG BERLANGSUNG

### JADWAL UJIAN

Proses lihat jadwal ujian :

Pilih Menu Jadwal Ujian

| Mahasiswa    | Nama<br>Nim | a : Mahasiswa<br>:                                              | Tahun Akademik<br>Jurusan            |     |       | : Ganjil<br>: FARMA   | : Ganjil   2021/2022<br>: FARMASI |                       |  |  |
|--------------|-------------|-----------------------------------------------------------------|--------------------------------------|-----|-------|-----------------------|-----------------------------------|-----------------------|--|--|
| ladwal Ujian | > Jac       | dwal Ujian                                                      |                                      |     |       |                       |                                   |                       |  |  |
|              | No          | Mata Kuliah                                                     | Dosen                                | SKS | Kelas | UTS                   | UAS                               | Remidi                |  |  |
| 🖞 Nilai 🕗    | 1           | Analisis Elektrokimia                                           | Puji Kurniawati, S.Pd.Si., M.Sc.     | 2   | В     | Jadwal belum tersedia | Jadwal belum tersedia             | Jadwal belum tersedia |  |  |
|              | 2           | Analisis Pangan dan Hasil Pertanian                             | Yulirohyami, S.Si., M.Sc.            | 2   | A     | Jadwal belum tersedia | Jadwal belum tersedia             | Jadwal belum tersedia |  |  |
|              | 3           | Analisis Petrokimia dan Pupuk                                   | Bayu Wiyantoko, S.Si., M.Sc.         | 2   | А     | Jadwal belum tersedia | Jadwal belum tersedia             | Jadwal belum tersedia |  |  |
|              | 4           | Biokimia                                                        | Puji Kurniawati, S.Pd.Si., M.Sc.     | 2   | В     | Jadwal belum tersedia | Jadwal belum tersedia             | Jadwal belum tersedia |  |  |
|              | 5           | Kewarganegaraan                                                 | EDNY WULANDARI, S.H., M.H.           | 2   | D     | Jadwal belum tersedia | Jadwal belum tersedia             | Jadwal belum tersedia |  |  |
|              | 6           | Kimia Fisika                                                    | Tri Esti Purbaningtias, S.Si., M.Si. | 2   | В     | Jadwal belum tersedia | Jadwal belum tersedia             | Jadwal belum tersedia |  |  |
|              | 7           | Kimia Pemisahan                                                 | Puji Kurniawati, S.Pd.Si., M.Sc.     | 2   | В     | Jadwal belum tersedia | Jadwal belum tersedia             | Jadwal belum tersedia |  |  |
|              | 8           | Praktikum Analisis Fisikokimia                                  | Yulirohyami, S.Si., M.Sc.            | 2   | В     | Jadwal belum tersedia | Jadwal belum tersedia             | Jadwal belum tersedia |  |  |
|              | 9           | Praktikum Spektrometri                                          | Puji Kurniawati, S.Pd.Si., M.Sc.     | 4   | В     | Jadwal belum tersedia | Jadwal belum tersedia             | Jadwal belum tersedia |  |  |
|              | 10          | Praktikum Teknik Sampling                                       | Muhaimin, S.Si., M.Sc.               | 2   | В     | Jadwal belum tersedia | Jadwal belum tersedia             | Jadwal belum tersedia |  |  |
|              | 11          | Spektrometri                                                    | Kuntari, S.Si., M.Sc.                | 2   | В     | Jadwal belum tersedia | Jadwal belum tersedia             | Jadwal belum tersedia |  |  |
|              | Per         | hatlan! Abaikan jadwal remidi jika tidak mengikuti ujian remedi |                                      |     |       |                       |                                   | ×                     |  |  |

# NILAI MAHASISWA

#### MELIHAT NILAI UJIAN DAN TUGAS

#### NILAI MAHASISWA – UJIAN

Proses lihat nilai ujian :

- I. Pilih sub menu ujian pada menu Nilai.
- 2. Klik tombol menu Belum isi kuesioner jika belum mengisi.

| 💆 Jadwal Ujian | > Nilai Mata Kuliah |                                     |                                  |     |       |         |                     |         |         |  |  |
|----------------|---------------------|-------------------------------------|----------------------------------|-----|-------|---------|---------------------|---------|---------|--|--|
|                | No                  | Mata Kuliah                         | Dosen                            | SKS | Kelas | UTS     | UAS                 | Huruf   | Remidi  |  |  |
| 觉 Nilai 📎      | 1                   | Analisis Elektrokimia               | Puji Kurniawati, S.Pd.Si., M.Sc. | 2   | В     | No data | No data             | No data | No data |  |  |
| Ujian          | 2                   | Analisis Pangan dan Hasil Pertanian | Yulirohyami, S.Si., M.Sc.        | 2   | A     | No data | No data             | No data | No data |  |  |
| Tugas          | 3                   | Analisis Petrokimia dan Pupuk       | Bayu Wiyantoko, S.Si., M.Sc.     | 2   | А     | No data | Belum isi kuesioner |         | No data |  |  |
|                | 4                   | Biokimia                            | Puji Kurniawati, S.Pd.Si., M.Sc. | 2   | В     | No data | Belum isi kuesioner |         | No data |  |  |
|                | E                   | Vowarganogaraan                     | EDMV WILLANDADI CH. M.H.         | 2   | n     | No data |                     |         | No data |  |  |

\* Nilai UAS dan huruf hanya dapat dilihat ketika kuesioner sudah diisi.

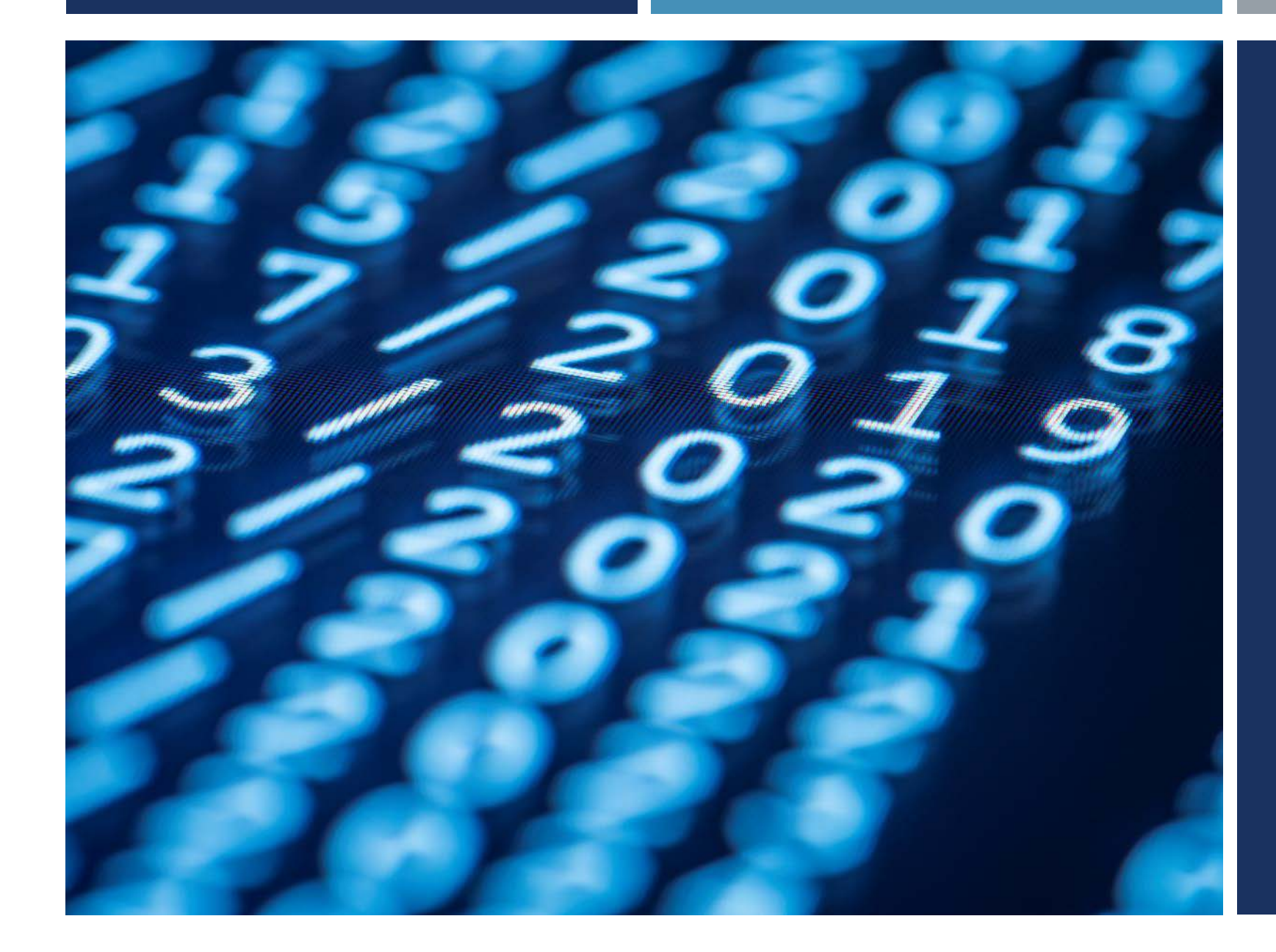

## TERIMA KASIH

TIM SIM NKMD